## How to Access Skyward Family Access

- 1. Please visit Prairie-Hills School District 144 homepage at www.phsd144.net
- 2. On the District website, click on the 'Find It Fast' link in the upper right hand corner and click 'Skyward Family Access' link.

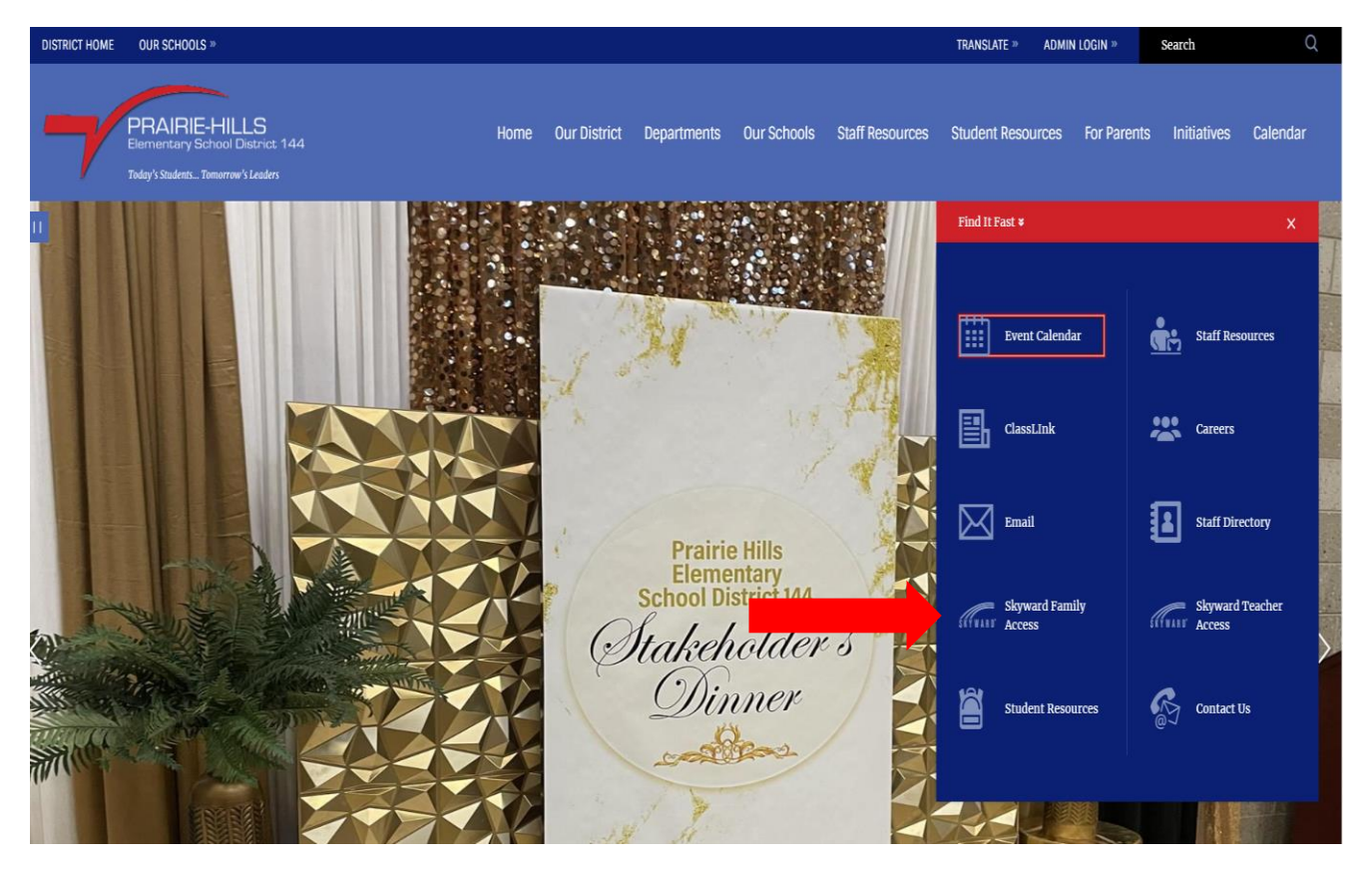

3. You will log in with your username and password.

| Prairie-Hills Elementary School District 144     |                                                                      |  |  |
|--------------------------------------------------|----------------------------------------------------------------------|--|--|
|                                                  |                                                                      |  |  |
|                                                  |                                                                      |  |  |
|                                                  | PRAFIC-HILLS<br>terretury lates Dance: 144                           |  |  |
|                                                  | Prairie Hills Elementary School District                             |  |  |
|                                                  | Username [ Password Show Sign In > Forgot your Username or Password? |  |  |
| <b>S K Y W A R D</b> *<br>Version: 1.230.2.11109 |                                                                      |  |  |
|                                                  |                                                                      |  |  |
|                                                  |                                                                      |  |  |

## New Users

If you have never logged into Family Access and did not receive an email with your Family Access username, please contact your child's school and ensure your current email address is on file. Once your email address is on file with the main office, you will receive an email notification with your username and a link to setup your password.

## **Existing Users**

If you forgot your username and/or password for signing into Family Access, click on 'Forgot your Username or Password?' link. Type in your email address or username.

| Prairie-Hills Elementary School District 144 |                                                |  |  |
|----------------------------------------------|------------------------------------------------|--|--|
|                                              |                                                |  |  |
|                                              | Prairie Hills Elementary School District       |  |  |
|                                              | Username<br>[<br>Password<br><u>Show</u>       |  |  |
| -                                            | Sign In ><br>Forgot your Username or Password? |  |  |
| S K Y W A R D*<br>Version: 1.230.2.11109     |                                                |  |  |
|                                              |                                                |  |  |

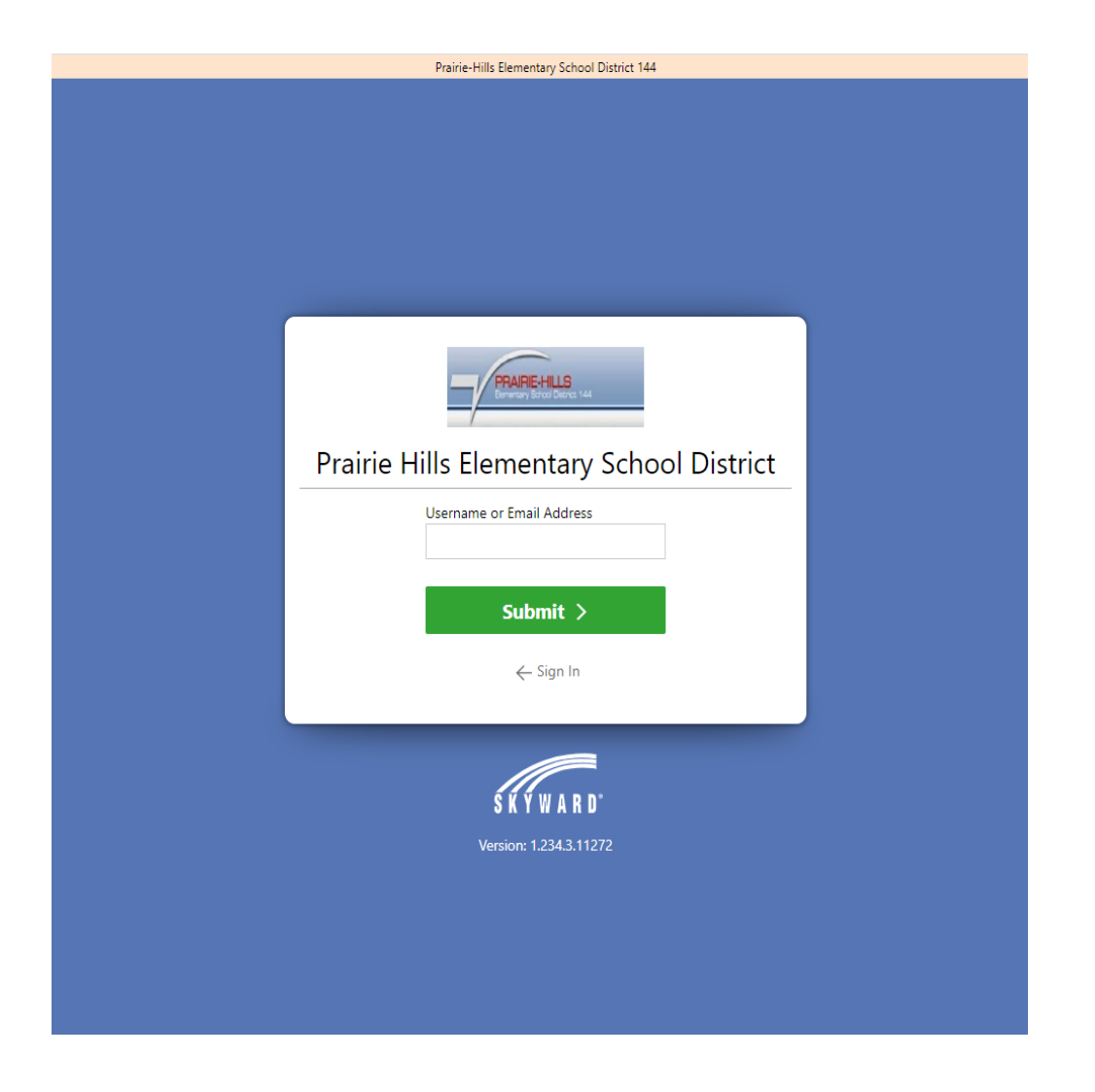

4. After signing in, you will be able to view your Family Access Dashboard with your child's information. If you have several children in the district, you can scroll down and view your other children.

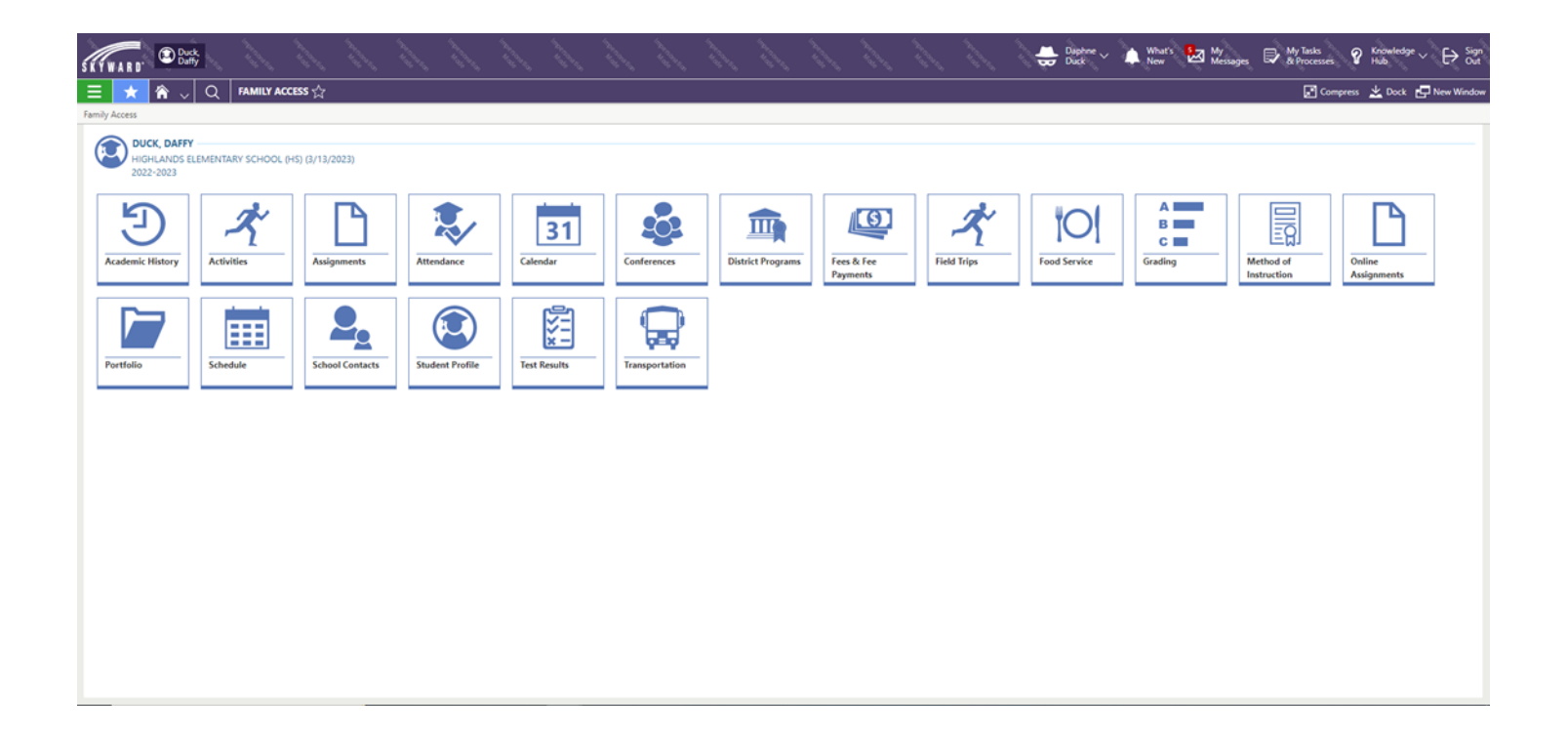

5. From any view in Family Access, you can click on the Home icon in your toolbar to return to your Home Page and access other titles and information about your child.

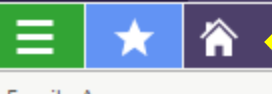

## ACCESS 六

Family Access

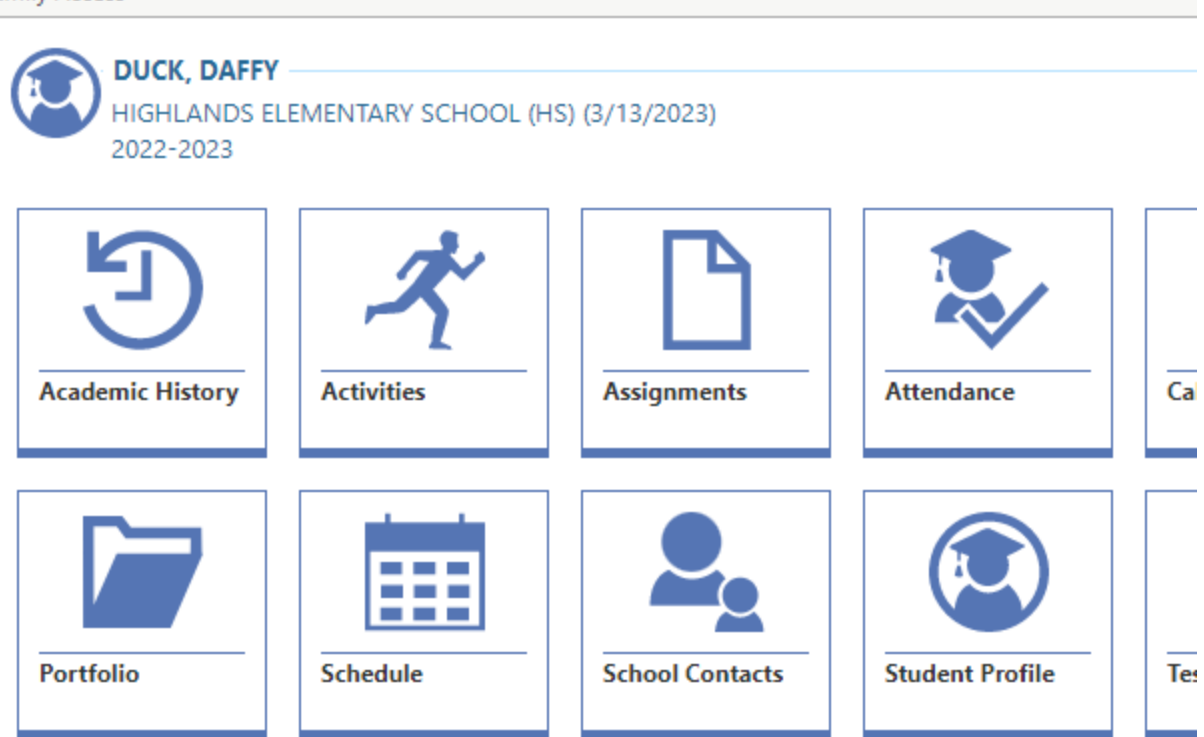